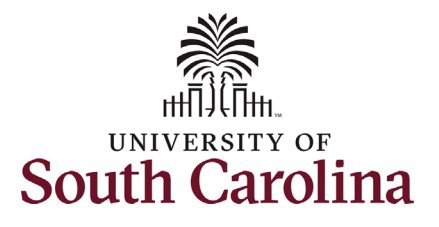

#### How to initiate faculty data change in HCM: This job aid outlines how to initiate a data change for a faculty employee. **Navigation:** Employee Self Service > My Homepage > ePAF Homepage Information **Screenshots** Menu 👻 Search in Menu Q Those with HR Initiator access can take Employee Self Service this action for employees within their My Homepage Benefit Details Payroll **Talent Profile** security scope. Manager Self Service 윤 🦡 Employee Self Service • (3) • + # Data Changes for faculty employees refer USC Central HR Administrator to position related changes that generally Last Pay Date 03/15/2022 do not impact compensation or USC Profile ime and Absence classification. • **Supervisor Change** $\bigcirc$ **Internal Title Change** • **Location Change** • **Department Change** • lenu 👻 Search in Menu **Standard Hours and Full/Part Time** My Homepage 🔻 • Change (this may impact compensation) 1 Week 2 Weeks 3 Weeks 4+ Weeks < 1 Week Requesting a faculty data change: In order to request a data change for one of your 2 🛼 ( )PEOPLESOFT faculty employees, take the following steps: +# 1. Click the **Employee Self-Service** drop-down menu button. ID-19 Campus Leave Wor 2. Click the **My Homepage** option in F F F the drop-down. 3. Click the **ePAF Homepage** tile.

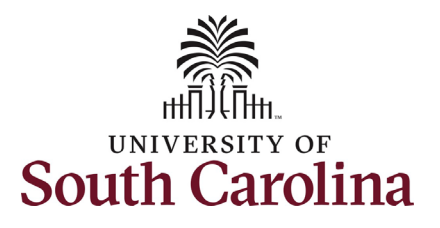

On the ePAF homepage enter your employee's name or USC ID in the **Search for Person** field, then click the **Search** button.

The results that appear are referred to as **Search Cards**. Determine the appropriate Search Card by reviewing the EMPL ID (aka USC ID), EMPL record, Department, EMPL Class, and other data presented.

On the appropriate Search Card, click the **Related Actions Menu** button.

| University of South Carolina          |
|---------------------------------------|
| HCM HR Contact Resources              |
| Job Change eForm: Faculty Data Change |

| VM Homepage       EPAF         tart a Personnel Action Form       Search for any potter       Welcome to the University of South Carolina's Electronic Person nel Action Form (EPAF) Center. This is where you will manage HR/Payroll actions for employees. To start a new form, enter a name or employee ID in the Search for Person omnibox, and hit the Search button. Use Just Search in to narrow down your search. When you find the right person, click the down arrow, and choose the action you want to take. You'll be guided into the correct form.         Search in Clear       Clear       Update an ePAF eForm lists any ePAF forms waiting for your approval.         Update an ePAF eForm hows you existing forms.       Manage Adjunct Faculty Benefits lists active employees enrolled in State insurance benefits.         Need hold Olick here       Need hold Olick here |
|----------------------------------------------------------------------------------------------------|
| tart a Personnel Action Form         Search for Person harry potted         Velcome to the University of South Carolina's Electronic Personnel Action Form (EPAF) Center. This is where you will manage HR/Payroll actions for employees.         To start a new form, enter a name or employee ID in the Search for Person omnibox, and hit the Search button. Use Just Search In to narrow down your search.         When you find the right person, click the down arrow, and choose the action you want to take. You'll be guided into the correct form.         Evaluate an ePAF eForm lists any ePAF forms waiting for your approval.         Update an ePAF eForm hows you existing forms.         Manage Adjunct Faculty Benefits lists active employees enrolled in State insurance benefits.         Need hold Olick here                                                             |
| Search for Person harry potter<br>Just Search Clear<br>Add a New Person<br>ct on Personnel Action Form                                                                                                    |
| Just       To start a new form, enter a name or employee ID in the Search for Person omnibox, and hit the Search button. Use Just Search In to narrow down your search.         Search       Clear         Add a New Person       Clear         Add a New Person       Update an ePAF eForm lets you make changes to a form and resubmit.         View an ePAF eForm lets you existing forms.       Manage Adjunct Faculty Benefits lists active employees enrolled in State insurance benefits.         Nond help Olick here       Nond help Olick here                                                                                                    |
| Search In       When you find the right person, click the down arrow, and choose the action you want to take. You'll be guided into the correct form.         Search Clear       Evaluate an ePAF eForm lists any ePAF forms waiting for your approval.         Add a New Person       Update an ePAF eForm lets you make changes to a form and resubmit.         View an ePAF eForm shows you existing forms.       Manage Adjunct Faculty Benefits lists active employees enrolled in State insurance benefits.         Ct on Personnel Action Form       Need help? Click here                                                                                                    |
| Search       Clear         Add a New Person       Evaluate an ePAF eForm lists any ePAF forms waiting for your approval.         Update an ePAF eForm lets you make changes to a form and resubmit.         View an ePAF eForm shows you existing forms.         Manage Adjunct Faculty Benefits lists active employees enrolled in State insurance benefits.         Need help Click here                                                                                                    |
| Add a New Person       Update an ePAF eForm lets you make changes to a form and resubmit.         View an ePAF eForm shows you existing forms.       Manage Adjunct Faculty Benefits lists active employees enrolled in State insurance benefits.         ct on Personnel Action Form       Need help: Qlick here                                                                                                    |
| Add a New Person       View an ePAF eForm shows you existing forms.         Manage Adjunct Faculty Benefits lists active employees enrolled in State insurance benefits.         ct on Personnel Action Form         Need help: Q Click here                                                                                                    |
| Manage Adjunct Faculty Benefits lists active employees enrolled in State insurance benefits.           ct on Personnel Action Form                                                                                                    |
| ct on Personnel Action Form                                                                                                    |
| Indean tields. Curck tield                                                                                                    |
| Getting Started                                                                                                    |
| Evaluate an EPAF eForm                                                                                                    |
| Update an ePAF eForm                                                                                                    |
| View an ePAF eForm                                                                                                    |
| Manage Adjunct TFAC Benefits                                                                                                    |

| tart a Personnel Action Form |                 |                |                                    |                                     |
|------------------------------|-----------------|----------------|------------------------------------|-------------------------------------|
| Search for                   | urrent Employee | Empl ID U00    | 0000111                            | Business Unit SCCOL USC Columbia    |
| Person                       |                 | Empl Record 0  |                                    | Job Indicator Primary Job           |
| harry potter                 |                 | Department 150 | 000 DARLA MOORE SCH OF BUSINESS    | Empl Class FTE Full Time Equivalent |
| Just<br>Search In            | Harry Potter    | Job Code UG    | 75 Associate Professor             | Faculty/Staff Faculty               |
| Search Clear                 |                 |                |                                    |                                     |
|                              | urrent Employee | Empl ID U00    | 0000111                            | Business Unit SCCOL USC Columbia    |
| Add a New Person             |                 | Empl Record 1  |                                    | Job Indicator Secondary Job         |
| ct on Personnel Action Form  |                 | Department 120 | 400 U101 AND NATIONAL RESOURCE CTR | Empl Class DLI Internal Dual        |
|                              | Harry Potter 📀  | Job Code UG    | 70 Instructor                      |                                     |
| Getting Started              |                 |                |                                    |                                     |
|                              |                 |                |                                    |                                     |
|                              |                 |                |                                    |                                     |
|                              |                 |                |                                    |                                     |
|                              |                 |                |                                    |                                     |
|                              |                 |                |                                    |                                     |
|                              |                 |                |                                    |                                     |
|                              |                 |                |                                    |                                     |
|                              |                 |                |                                    |                                     |
|                              |                 |                |                                    |                                     |
|                              |                 |                |                                    |                                     |
|                              |                 |                |                                    |                                     |

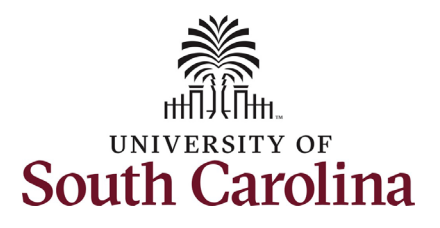

The **Related Actions Menu** shows all of the actions/eForms which the user has authority to initiate on this specific employee's EMPL record.

The **Job Change eForm** is used to make permanent changes to position and/or base salary. FTE Faculty, Temp Faculty, and nonexempt temporary staff position and salary changes are also initiated directly on the Job Change eForm.

 Position related changes for all employee types with position descriptions (FTE, RGP, and TL Staff; RGP and TL Faculty; and exempt temporary staff) must be initiated in PeopleAdmin. Once approved in PeopleAdmin, the nightly interface feeds these actions into HCM on the Job Change eForm for Central HR to validate and approve.

From the Related Actions Menu, select the **Job Change** option.

# University of South Carolina HCM HR Contact Resources Job Change eForm: Faculty Data Change

| K My Homepage                 |                  | Actions ×             | EPAF                                            |                                   |
|-------------------------------|------------------|-----------------------|-------------------------------------------------|-----------------------------------|
| Start a Personnel Action Form | Current Employee | View Personal Data    | Empl ID U00000111                               | Business Unit SCCOL USC Columbia  |
| Person                        |                  | View Job Data         | npl Record 0                                    | Job Indicator Primary Job         |
| harry potter                  |                  | Separation/Retirement | epartment 150000 DARLA MOORE SCH OF BUSINESS    | Empl Class FTE Full Time Equivale |
| Search In                     | Harry Potter 🖸   |                       | Job Code UG75 Associate Professor               | Faculty/Staff Faculty             |
| Search                        |                  | Leave w/out Pay       |                                                 |                                   |
|                               | Current Employee | Paid Leave            | Empl ID U00000111                               | Business Unit SCCOL USC Columbia  |
| Add a New Person              |                  | Job Change            | npl Record 1                                    | Job Indicator Secondary Job       |
| Act on Personnel Action Form  |                  | Additional Pay        | epartment 120400 U101 AND NATIONAL RESOURCE CTR | Empl Class DLI Internal Dual      |
|                               | Harry Potter 🕑   | Additional Pay        | Job Code UG70 Instructor                        |                                   |
| A Getting Started             |                  | Additional Assignment |                                                 |                                   |

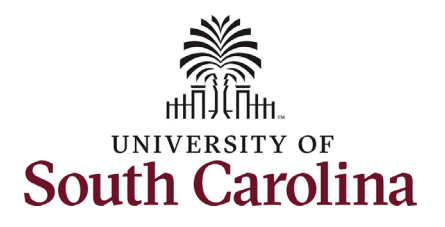

| Completing | the Job | Change | eForm: |
|------------|---------|--------|--------|
|------------|---------|--------|--------|

- 1. In the Job Change eForm, first provide an **Effective Date** for the data change.
  - a. Data changes should be effective on the actual date the change is set to occur.
     Since these do not impact compensation, they are not required to occur on payroll effective dates.

Since FTE faculty do not have position descriptions, all the position related fields on the Job Change eForm are unlocked for edit. In this scenario we are changing the department number and the business title.

- 2. Click in the **Department** field and update as applicable.
- 3. Click in the **Business Title** field and enter the new title.
- 4. Scroll to the bottom of the page and click the **Next** button.

| Other Active Jobs                        |                                                                                           |                                                  |            |
|------------------------------------------|-------------------------------------------------------------------------------------------|--------------------------------------------------|------------|
|                                          |                                                                                           |                                                  |            |
|                                          | Empl Record ◇ Department ◇                                                                | Description $\Diamond$                           | Standard H |
| 1                                        | 1 120400                                                                                  | U101 AND NATIONAL RESOURCE CTR                   |            |
| Job Position Information                 |                                                                                           |                                                  |            |
| Positio                                  | on Number 00001593 Associate Professor                                                    | Reports To Position 00001564 Q, Professor        |            |
|                                          | *Job Code UG75 Q Associate Professor                                                      | Supervisor ID Q                                  |            |
| *0                                       | Department 150111 Q DMSB Accounting                                                       | Reports To Incumbent                             |            |
| Stand                                    | dard Hours 37.50                                                                          | Regular/Temporary Regular                        |            |
| *Full                                    | I/Part Time V                                                                             | Employee Classification FTE Full Time Equivalent |            |
| *Bus                                     | siness Unit SCCOL Q USC Columbia                                                          | *Location Code 234 Q Darla Moore School Of Bus   | ness       |
|                                          | Company USC                                                                               | Job Indicator Primary Job                        |            |
| Bus                                      | iness Title Assoc Prof/Graduate Dir                                                       |                                                  |            |
| FL                                       | _SA Status Exempt ~                                                                       |                                                  |            |
| Tax Lo<br>FICA Statu<br>We<br>Position S | Incation Code SC<br>Ins-Employee Subject<br>FTE 1.000000<br>eks Per Year 39<br>Slot 03619 | Standard Work Period W                           |            |
| Search Next Sav                          | e                                                                                         |                                                  |            |
|                                          |                                                                                           |                                                  |            |
|                                          |                                                                                           |                                                  |            |
|                                          |                                                                                           |                                                  |            |

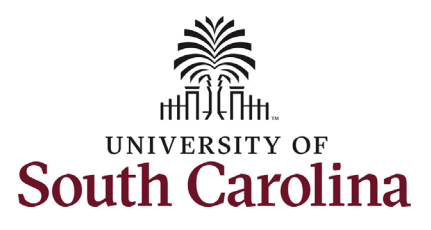

| No salary changes are associated with data  |                                                                                                    |                                 |
|---------------------------------------------|----------------------------------------------------------------------------------------------------|---------------------------------|
| changes, except in the case of a change in  | Componentian Information                                                                                                    |                                 |
| full time/part time status and/or hours per |                                                                                                    |                                 |
| wook                                        | Current Comp Rate 85250.00 New Comp Rate 0.000000                                                                                                    |                                 |
| week.                                       | Percent Increase or Decrease 0.000000                                                                                                    |                                 |
| C. Conclling the battery of the years       |                                                                                                    |                                 |
| 5. Scroll to the bottom of the page         | Current Base Pay Funding                                                                                                    |                                 |
| and click the <b>Next</b> button.           |                                                                                                    | 1 row                           |
|                                             | Amount $\diamond$ Percent of Distribution $\diamond$ Select Funding Operating Unit Department Fund Code Account Class Field Business Unit Project/Grant Activity ID Cost Shan $\diamond$ $\diamond$ $\diamond$ $\diamond$ $\diamond$ $\diamond$ $\diamond$ $\diamond$ $\diamond$ $\diamond$ | re Combo Code Insert A Delete A |
|                                             | 1 89250.000000 100.0000000 Select Funding CL038 150000 A0001 51300 101                                                                                                    | A0000005595 + -                 |
|                                             |                                                                                                    |                                 |
|                                             | Tetal Decement 100.00                                                                                                    |                                 |
|                                             |                                                                                                    |                                 |
|                                             | Additional Pay                                                                                                    |                                 |
|                                             |                                                                                                    | 1 row                           |
|                                             | Effective Date $\Diamond$ Earnings Code $\Diamond$ Earnings Per Pay Period $\Diamond$ Select Non-Base Funding Combination Code $\Diamond$                                                                                                    | Insert A Row Delete A Row       |
|                                             | 1 0.00 Select Non-Base Funding                                                                                                    | + –                             |
|                                             | Previous Next Save                                                                                                    |                                 |
|                                             |                                                                                                    |                                 |
|                                             |                                                                                                    |                                 |
|                                             |                                                                                                    |                                 |
|                                             |                                                                                                    |                                 |
|                                             |                                                                                                    |                                 |
|                                             |                                                                                                    |                                 |
|                                             |                                                                                                    |                                 |
|                                             |                                                                                                    |                                 |
|                                             |                                                                                                    |                                 |
|                                             |                                                                                                    |                                 |
|                                             |                                                                                                    |                                 |
|                                             |                                                                                                    |                                 |
|                                             |                                                                                                    |                                 |

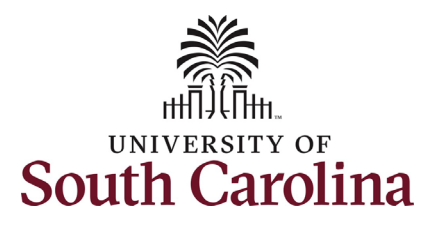

| The Ac | tion Reason grid will appear blank. A |                                    |
|--------|---------------------------------------|------------------------------------|
| Row sh | ould be inserted for all data changes | tob change                         |
| made.  | In this scenario we made two data     |                                    |
| change | S.                                    | Action Reason Grid                 |
| 6.     | Click the Action drop-down menu       |                                    |
|        | button and select the Data Change     | *Action ◇                          |
|        | option.                               | 1                                  |
|        |                                       | Data Chang<br>Demotion             |
| 7.     | Click the Reason Code drop-down       | File Attac Pay Rate C<br>Promotion |
|        | menu button and select the            | Transfer                           |
|        | appropriate option.                   | <b></b>                            |

- Optional If you made more than one data change, click the + plus button to add another Action Reason row.
- 9. **Optional** Follow steps 6 and 7 to indicate the other change made.

No attachments are required for these data changes. If you have documentation to provide, click the **Upload** button and follow the on-screen prompts to attach the document from your device.

10. Click the **Submit** button.

| Action Reason Ord     * Action ©     * Action ©        * Action ©        * Action ©           * Action © </th <th>Action Reason Grid  Action Reason Grid  Action Reason Grid  Action Reason Grid  Action Reason Grid  Action Reason Grid  Fis Attachments  Fis Attachments  Attachments  Fis Attachments  Fis Attac</th> <th>Iete A Row</th>                                                                                                    | Action Reason Grid  Action Reason Grid  Action Reason Grid  Action Reason Grid  Action Reason Grid  Action Reason Grid  Fis Attachments  Fis Attachments  Attachments  Fis Attachments  Fis Attac | Iete A Row          |
|----------------------------------------------------------------------------------------------------|----------------------------------------------------------------------------------------------------|---------------------|
| Action Resen Grid         *Action ©       Tesen Grid         *Action ©       Tesen Grid         *Action ©       Tesen Grid                                                                                                    | Action Reason Grid       *Reason Code ©       Insert A Row       Date         *Action ©       *Reason Code ©       Insert A Row       Date         File Attac Prace       Promotion       *       Promotion       *         *Action ©       *Reason Code ©       Insert A Row       Detection         *Action Course       *       *       *       *         *Action ©       *Reason Code ©       Insert A Row       Detection         *Action Course       *       *       *       *         *       *       *       *       *       *         *       *       *       *       *       *       *       *       *       *       *       *       *       *       *       *       *       *       *       *       *       *       *       *       *       *       *       *       *       *       *       *       *       *       *       *       *       *       *       *       *       *       *       *       *       *       *       *       *       *       *       *       *       *       *       *       *       *       *       * <t< td=""><td>Iete A Row</td></t<>                                                                                                    | Iete A Row          |
| Action Present Grid       Jest A Row       Dest A Row         1       ■       ■         File Attachments       ■         Action Researe Grid       Insert A Row       Deste A Row         Action Coll       ■       ■         Action Coll       ■       ■         Action Coll       ■       ■         Action Coll       ■       ■         Action Coll       ■       ■         Action Coll       ■       ■         Action Coll       ■       ■         Action Coll       ■       ■         Action Coll       ■       ■         Action Coll       ■       ■         Action Coll       ■       ■         Action Coll       ■       ■         Table       Action Description       ■         Action Coll       ■       ■         Action Coll       ■       ■         Action Coll       ■       ■         Action Coll       ■       ■         Action Coll       ■       ■         Action Coll       ■       ■         Action Coll       ■       ■         Action Coll Coll       ■       ■                                                                                                    | Action Reson Grid  Action Reson Grid  Action Reson  | tete A Row          |
| 'Action ©       'Reason Code ©       insert Rev       Dates A Rev         1       Image: Constrained intervalue       Image: Constrained intervalue       Image: Constrained intervalue         File Attach Change       Image: Constrained intervalue       Image: Constrained intervalue       Image: Constrained intervalue         Action ©       'Reason Code ©       Insert A Rov       Dates A Rev         Image: Constrained intervalue       Image: Constrained intervalue       Image: Constrained intervalue         File Attachmenth       Image: Constrained intervalue       Image: Constrained intervalue       Image: Constrained intervalue         File Attachmenth       Image: Constrained intervalue       Image: Constrained intervalue       Image: Constrained intervalue       Image: Constrained intervalue         Action ©       'Reason Code ©       Image: Constrained intervalue       Image: Constrained intervalue       Image: Constrained intervalue         Image: Constrained intervalue       Image: Constrained intervalue       Image: Constrained intervalue       Image: Constrained intervalue         Action ©       Image: Constrained intervalue       Image: Constrained intervalue       Image: Constrained intervalue       Image: Constrained intervalue         Action ©       Image: Constrained intervalue       Image: Constrained intervalue       Image: Constrained intervalue       Image: Constrained intervalue </td <td>*Action ©       *Reason Code ©       Insert A Row       Delete         1       Image: Change Promotion Promotion       Image: Change Promotion       Image: Change Promotion       Image: Change Promotion         *Action ©       *Reason Code ©       Insert A Row       Delete         *Action ©       *Reason Code ©       Insert A Row       Delete         *Action ©       *Reason Code ©       Insert A Row       Delete         *I Data Change       Image: Promotion       Image: Promotion       Image: Promotion         *I Data Change       Image: Promotion       Image: Promotion       Image: Promotion         *I Data Change       Image: Promotion       Image: Promotion       Image: Promotion         *I Data Change       Image: Promotion       Image: Promotion       Image: Promotion         *I Data Change       Image: Promotion       Image: Promotion       Image: Promotion         *I Data Change       Image: Promotion       Image: Promotion       Image: Promotion         *I Data Change       Image: Promotion       Image: Promotion       Image: Promotion         *I Data Change       Image: Promotion       Image: Promotion       Image: Promotion       Image: Promotion         *I Data Change       Image: Promotion       Promotion       Image: Promotion       Image:</td> <td>Iete A Row Te A Row</td> | *Action ©       *Reason Code ©       Insert A Row       Delete         1       Image: Change Promotion Promotion       Image: Change Promotion       Image: Change Promotion       Image: Change Promotion         *Action ©       *Reason Code ©       Insert A Row       Delete         *Action ©       *Reason Code ©       Insert A Row       Delete         *Action ©       *Reason Code ©       Insert A Row       Delete         *I Data Change       Image: Promotion       Image: Promotion       Image: Promotion         *I Data Change       Image: Promotion       Image: Promotion       Image: Promotion         *I Data Change       Image: Promotion       Image: Promotion       Image: Promotion         *I Data Change       Image: Promotion       Image: Promotion       Image: Promotion         *I Data Change       Image: Promotion       Image: Promotion       Image: Promotion         *I Data Change       Image: Promotion       Image: Promotion       Image: Promotion         *I Data Change       Image: Promotion       Image: Promotion       Image: Promotion         *I Data Change       Image: Promotion       Image: Promotion       Image: Promotion       Image: Promotion         *I Data Change       Image: Promotion       Promotion       Image: Promotion       Image:                                                                                                    | Iete A Row Te A Row |
| Action Code Teacon Code Insert A Row Delite A Row   1 Image: Code Code Image: Code Code Image: Code Code   File Attachneeds Image: Code Code Image: Code Code Image: Code Code   Action Code Code Code Code Code Code Code Code                                                                                                    | 'Action O       'Reason Code O       Insert A Row       Delete         1       O       -       +       (         Flie Attachange       Pag Rate Change       -       -       -         Action Reason Grid       -       -       -       -       -         Action Reason Grid       -       -       -       -       -       -       -       -       -       -       -       -       -       -       -       -       -       -       -       -       -       -       -       -       -       -       -       -       -       -       -       -       -       -       -       -       -       -       -       -       -       -       -       -       -       -       -       -       -       -       -       -       -       -       -       -       -       -       -       -       -       -       -       -       -       -       -       -       -       -       -       -       -       -       -       -       -       -       -       -       -       -       -       -       -       -       -       - <td>Inte A Row</td>                                                                                                    | Inte A Row          |
| 1 Image: Constraint of the State of the State of t                                                                                                    | 1     Image: Control of the set of the set of the                             | rte A Row           |
| Action Reason Grid  Action Reason Grid  Action                                                                                                    | Action Reason Grid         * Action ©       *Resson Code ©       Insert A Row       Deleter         1       Data Change       Image: Change       Image: Change       Image: Change       Image: Change         File Attachments       File Attachment       File Attachment       Image: Change       Image: Change       Image: Change         1       Upboad       Description       Codion       Modified Dules       Image: Change       Image: Change: Change       <                                                                                                    | nte A Row           |
| *Action °       *Reson Code °       Insert Arow       Delete Arow         1       Data Change       •       •       •         File Attachments       Data Onage       •       •       •         Status       Action       Description       •       •       •         1       Upload       Provested Forset in Work Hours       •       •       •       •         Action       Description       Cotation       File Name °       Delete Arow       Delete Arow         Action Reson Offid       Provested Forset in Work Hours       Provested Forset in Work Hours       Delete Arow       Delete Arow         Action Reson Offid       Provested Forset in Work Hours       Provested Forset in Work Hours       Provested Forset in Work Hours       Provested Forset in Work Hours         Action Reson Offid       Provested Forset in Work Hours       Provested Forset in Work Hours                                                                                                    | 'Action O       'Reason Code O       Insert A Row       Delete         1       Data Change       Image Comparison       Image Comparison                                                                                                    | ete A Row           |
| 1 Data Change   File Attachments   File Attachments   Status Action   Pergetiment   1   Uptoal   Pay Basis Change   Action   Pergetiment   Action   Pergetiment   Action   Pergetiment   *Action   Pergetiment   *Action   *Action   *Action   *Action   *Action   *Action   *Action   *Action   *Action   *Action   *Action   *Action   *Action   *Action   *Action   *Action   *Action   *Action   *Action   *Action   *Action   *Action   *Action   *Action   *Action   *Action   *Action                                                                                                    | 1       Data Change       Image Image Im                                                   |                     |
| File Attachments     File Attachments     Status     Action   Description     File Attachments     Status     Action   Description     File Attachments     Status     Action   Description     File Attachments     Status     Action   Description     File Attachments     Status     Action   Description     File Attachments     Status     Action   Description     File Attachments     Contract     Action   Description   Thermal Time Change     Contract     Action   Description     Status     Action   Description     Status     Action   Description     Status   Action   Description     Status     Action   Description     Status     Action   Description     Status     Action   Description     Status     Action   Description <td>File Attachments     Data Change<br/>Department<br/>FLSA Change<br/>IncreaseDecrase in Work Hours<br/>Internal Title Change<br/>Coation     File Name O       Status     Action     Description<br/>Modified Duties<br/>Reapointment<br/>Recutorin Resp. Voluntary<br/>Reduction in Resp. Voluntary<br/>Supervisor Change     File Name O     D       Action C     *Reason Grid     Insert A Row     Delete A Row</td> <td></td>                                                                                                    | File Attachments     Data Change<br>Department<br>FLSA Change<br>IncreaseDecrase in Work Hours<br>Internal Title Change<br>Coation     File Name O       Status     Action     Description<br>Modified Duties<br>Reapointment<br>Recutorin Resp. Voluntary<br>Reduction in Resp. Voluntary<br>Supervisor Change     File Name O     D       Action C     *Reason Grid     Insert A Row     Delete A Row                                                                                                    |                     |
| Add Reduction in Resp. Involuntary<br>Reduction in Resp. Voluntary<br>Supervisor Change     Action Reason Grid      Action        *Action        *Action        *Action       *Action       *Action       *Action       *Action       *Action       *Action       *Action       *Action       *Action       *Action       *Insert A Row     Delete A Row     1      Department     *      *      *      *      *      *      *      *      *      *      *      *      *      *      *      *      *      *      *      *      *      *      *      *      *      *      * <td>Add     Reduction in Resp. Involuntary<br/>Supervisor Change       Action Reason Grid       *Action ◊     'Resson Code ◊</td> <td>Delete<br/>Delete</td>                                                                                                    | Add     Reduction in Resp. Involuntary<br>Supervisor Change       Action Reason Grid       *Action ◊     'Resson Code ◊                                                                                                    | Delete<br>Delete    |
| *Action °       'Reason Code °       Insert A Row       Delete A Row         1       Data Change °       Department °       •       •         2       Data Change °       •       •       •         2       Data Change °       •       •       •         Flie Attachments       Internal Title Change °       •       •       •         Status       Action       Description °       File Name °       Delete         1       Upload °       •       •       •                                                                                                    | *Action $\Diamond$ *Reason Code $\Diamond$ Insert A Row Delete A Row                                                                                                    |                     |
| *Action °     Reason Code °     Insert A Row     Delete A Row       1     Data Change °     Department °     •     •       2     Data Change °     •     •     •       2     Data Change °     •     •     •                                                                                                    | *Action ○ "Reason Code ○ Insert A Row Delete A Row                                                                                                    | 2 rows              |
| 1         Data Change         ■           2         Data Change         ■           2         Data Change         ■   File Attachments                                                                                                    |                                                                                                    |                     |
| 2         Data Change         Internal Title Change         Image: Change         Image: Change<                                                                                                    | 1 Department                                                                                                    |                     |
| Status         Action         Description ©         File Name ©         Delete           1         Upload         ✓         Delete                                                                                                    | 2 Data Change V Internal Title Change V                                                                                                    |                     |
| Status         Action         Description O         File Name O         Delete           1         Upload         -         Delete         Delete                                                                                                    | File Attachments                                                                                                    |                     |
| Jacks     Action     Description     Performance       1     Upload     -     Delete                                                                                                    | Status Assian Description A Ella Mana A Delate                                                                                                    | 1 row               |
|                                                                                                    | Jatus     Action     Description      Prior Calme      Detect       1     Upload     Image: Calme      Image: Calme      Image: Calme      Image: Calme                                                                                                    |                     |
|                                                                                                    | ▶ Comments                                                                                                    |                     |
| ▶ Comments                                                                                                    | Previous Save Submit                                                                                                    |                     |

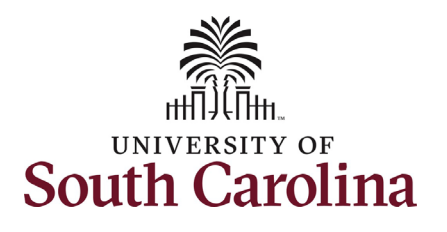

- The eForm has successfully submitted! Always click the View Approval Route button to see the workflow steps for the action.
- 12. The Approval Route shows the workflow steps for the specific action you submitted. All HR eForms route to Approver 1 and Approver 2 (internal to your Department, College/Division, or Campus) and the applicable central HR office.
  - Payroll is not in the workflow for any HR eForm, rather they have view access to all eForms. This workflow step will always say Not Routed.
- 13. Upon review of the workflow, click the **Done** button.

You have successfully initiated a **Data Change** request for a faculty employee!

## University of South Carolina HCM HR Contact Resources Job Change eForm: Faculty Data Change

|                                                      | /ou have succe | ssfully subm | nitted your eFor | m.          | Done         |       |
|------------------------------------------------------|----------------|--------------|------------------|-------------|--------------|-------|
|                                                      |                |              |                  |             |              |       |
| Refresh Log                                          |                |              |                  |             |              |       |
| 1 05/08/2022 11:27:56AM                              | Initiated      | TALFONSO     | Teresa Alfonso   | Submit      |              |       |
| Current Date Time                                    | Step Title     | User ID      | Description      | Form Action | Time Elapsed |       |
| ransaction / Signature Log                           |                |              |                  |             |              | 1 rov |
| View Approval Route                                  |                |              |                  |             |              |       |
| multiple approvers.                                  |                |              |                  |             |              |       |
| The eForm has been routed to the next approval step. |                |              |                  |             |              |       |
| You have successfully submitted your eForm.          |                |              |                  |             |              |       |
|                                                      |                |              |                  |             |              |       |

| G3FORM_ID=408779                      |   |   |                                       |   |   | Pending |
|---------------------------------------|---|---|---------------------------------------|---|---|---------|
| asic Path                             |   |   |                                       |   |   |         |
| Pending                               |   |   | Not Routed                            |   |   |         |
| Multiple Approvers<br>Dept_Approver_1 | > |   | Multiple Approvers<br>Dept_Approver_2 | > | • |         |
|                                       |   |   |                                       |   |   |         |
| Not Routed                            |   | • | Not Routed                            |   |   |         |
| Multiple Approvers<br>HR Operations   | > | r | Multiple Approvers<br>Payroll Acct    | > |   |         |
|                                       |   |   |                                       |   |   |         |